#### TO LOG IN:

Click on: https://hcs.prismhr.com/hcs/auth/#/login

The Self Registration Process below only pertains to those employees hired 12/5/21 and after.

Employees hired prior to 12/5/21 please use the original format.

Original format was Social security number (with dashes) and Password is the last four digits of your social security number-four digit year of birth

Example:

User id : 111-22-2222

Password 2222-1970

If you are hired AFTER 12/5/2021

You will need to Click on "REGISTER"

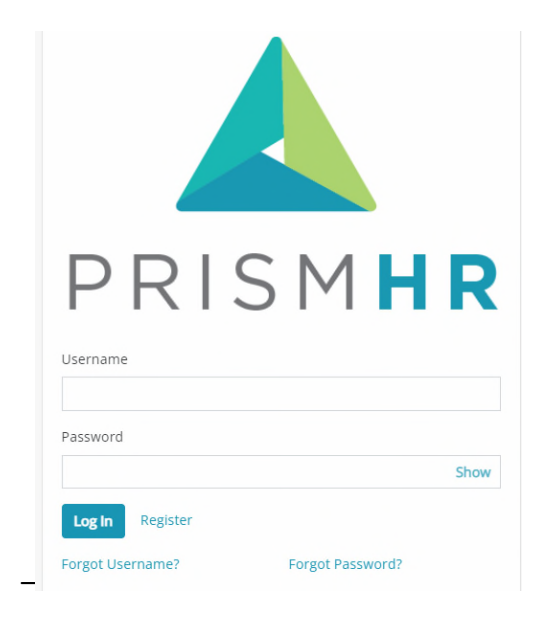

## You will need to fill in required information. This information must match what is in our payroll system

|  | New | User | Registration |  |
|--|-----|------|--------------|--|
|--|-----|------|--------------|--|

| * Identifier                 |      |
|------------------------------|------|
| Social Security Number (SSN) |      |
|                              |      |
| Personal Email               |      |
|                              |      |
| * Username                   |      |
|                              |      |
| * Password                   |      |
|                              | Show |
| * Confirm Password           |      |
|                              | Show |

### Click on Register

You should see a screen similar to this, which means you are successfully logged in and can access your pay information.

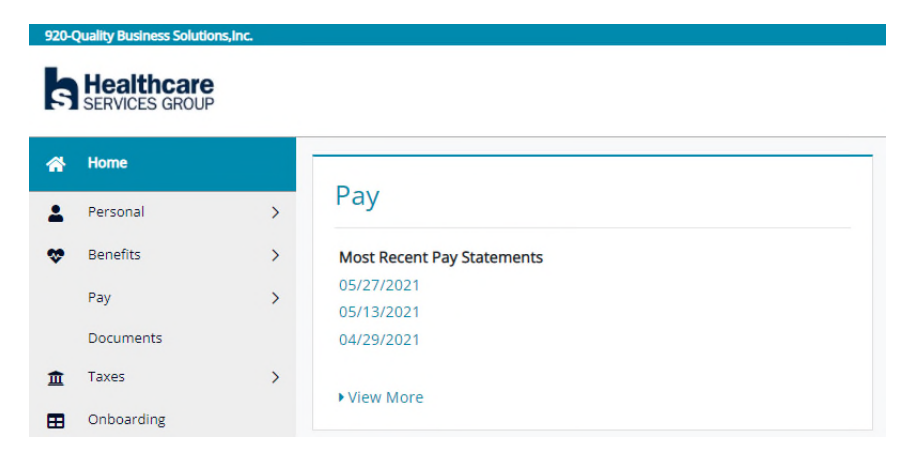

## **TO ACCESS PAY STUBS**

Click on the check that you would like to view

Pay Most Recent Pay Statements 05/27/2021 05/13/2021 04/29/2021 • View More

A Summary screen will appear of the pay check you selected

To view the pay check in detail with YTD wages and earnings click on View Check

| Pay Period: 05/09/2021 - 05/22/2021 | #8477561   |
|-------------------------------------|------------|
| Net Pay                             | \$614.16   |
| ACH Amount                          | \$614.16   |
| Check Amount                        | \$0.00     |
| Paid 05/27/2021                     | View Check |

#### The check will appear in PDF

toode | invocy | constension

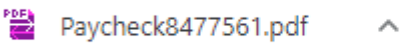

| \$20-quality | Business Solutions, Inc A   | VENUES RECEIVERY CTR OF | FIGHT       |                                                                                               | Vaucher #: 1298734   | Sort Order: 2573                                                                                                    |
|--------------|-----------------------------|-------------------------|-------------|-----------------------------------------------------------------------------------------------|----------------------|----------------------------------------------------------------------------------------------------|
| Employe      | te ID                       | Check Date              | Soc-Sec-Num | Period Start                                                                                  | Period End           | Check No                                                                                                    |
|              |                             | 05-27-2021              | 1000-XX-    | 05-09-2021                                                                                    | 05-22-2021           | 08477563                                                                                                    |
| Federal Tax- | Status SS Allowances Single |                         |             | Sta                                                                                           | te Tax - Status NONE | Allowances 3/3                                                                                                    |
| Date         | CURRENT                     | EARNINGS DET            | ATL         | Descrip                                                                                       | EDUCTIONS / T        | AXES                                                                                                    |
| 05-22-2021   | Regular Hours               | 14.0000 54.25           | 759.50      | Medical Pro<br>Dental Prod<br>Life After<br>HEDRAL TAX<br>MEDICARI<br>SOC SECARI<br>DO INCIDE | r 22                 | .82 114.10<br>.02 45.10<br>.03 34.65<br>.03 34.65<br>.03 34.65<br>.04 0.05<br>.05 1140.00<br>.05 1140.00<br>.05 |

| Total(               | s):                 | 54.25 75 | 9.50             | ]         |            |               |
|----------------------|---------------------|----------|------------------|-----------|------------|---------------|
| Туре                 | DIRECT DEPOSIT      | Amount   | Net Pay          | )         |            |               |
| 0803%                | 13372               | 614.16   | \$614.16         | ]         |            |               |
|                      |                     |          | Net Pay YTD      | 1         |            |               |
| Total:               |                     | 614.16   | \$5,980.88       | Total(s): | 145.34 2   | 1,281.62      |
| V-T-D<br>Description | EARNINGS Hours Amou | PAID     | TIME OFF Balance | EMPLOYER  | CONTRIBUTI | TONS<br>Y-T-D |
| Regular Hours        | 518.75 726          | 2,50     |                  |           |            |               |

| Total: 518.                                                                                               | .75 \$7,262.50             | Total(s):                                         |
|----------------------------------------------------------------------------------------------------|----------------------------|---------------------------------------------------|
| Quality Business Solution<br>HCSE Centrel, LLC.<br>3220 Tillman Drive, Suite<br>Benualen, PA 19020 1-800- | s, Inc.<br>300<br>363-4274 |                                                   |
| sulld: ner-3995                                                                                           |                            | Query: HP_OECO.WQ Version: Lapaix_75hrs 18.04.180 |
| 920-Quality B<br>NCSG CENTRAL<br>850 BEAR TAVE<br>EWING, NJ 086                                           | LLC<br>RN RD<br>28         | 08477561<br>0-22-2021<br>ANGURT VOID ***          |
| Pay: Non-ne                                                                                               | egotiable                  | adotto                                            |
| orden<br>of:                                                                                              |                            |                                                   |

To View W-2s

Click On Taxes

W-2

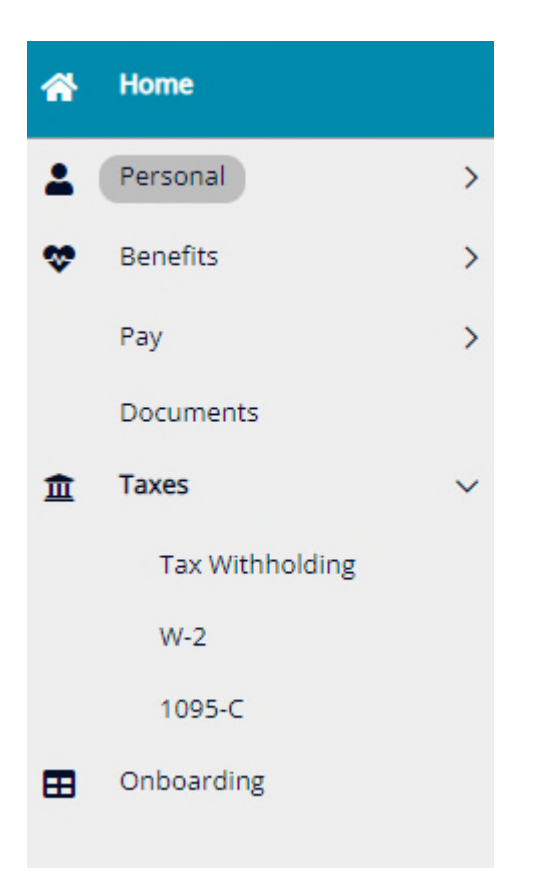

## Select Year

# Download Your W-2

Select a year/employer from your available W-2's and click the download button.

Select One

× 🛃